## Instrukcja doładowania telefonów pre-paid przez Internet Banking

Z LISTY RACHUNKÓW DOSTĘPNYCH PRZEZ INTERNET WYBRAĆ RACHUNEK Z KTÓREGO CHCESZ WYKONAĆ DOŁADOWANIE TELEFONU-ZAKŁADKA DOŁADOWANIA - JEDNORAZOWE

W serwisie klienta Internet Bankingu jest widoczna zakładka Doładowania

Za pomocą zakładki **Doładowania** masz możliwość zasilenia konta telefonu komórkowego. Jednorazowe doładowanie wskazanego numeru telefonu składa się z trzech etapów. Po wybraniu rachunku, z którego zostanie pobrana kwota doładowania należy wskazać opcję **Doładowania** –> Jednorazowe.

W pierwszym kroku określasz operatora, w sieci którego działa doładowywany numer, wybierasz bądź wpisujesz (zależnie od oferty operatora) kwotę doładowania, a następnie dwukrotnie wprowadzasz numer telefonu. Jest to jednocześnie zabezpieczenie przed błędnym wprowadzeniem numeru. Pamiętaj, że w przypadku, gdy zmieniałeś dostawcę usług telefonicznych z zachowaniem numeru telefonu, z rozwijalnej listy wybierasz operatora, w sieci którego aktualnie pracuje numer.

| Bank Spółdzie                  | elczy                                              | Rachunki                                                             | Lokaty      | Kredyty  | Pomoc            | Wyłoguj     |
|--------------------------------|----------------------------------------------------|----------------------------------------------------------------------|-------------|----------|------------------|-------------|
| w Naszym Mieśo                 | cie                                                |                                                                      |             |          | Jai              | n Wirtualny |
| Rachunek bieżący A             |                                                    | 06 0000 0000 1000 11                                                 | 11 1111 000 | 1        | <mark>1</mark> 3 | 77,00 PLN   |
| + Rachunki                     | Doładowanie jednor                                 | azowe - krok 1/3                                                     |             |          |                  |             |
| Przelewy jednorazowe           | Z rachunku                                         |                                                                      |             |          |                  |             |
| Przelewy zdefiniowane          | Numer rachunku:                                    | 06 0000 0000 1000 1111 11                                            | 11 0001     |          |                  |             |
| Przelewy oczekujące            | Dane nadawcy:                                      | Jan Wirtualny                                                        | 11 0001     |          |                  |             |
| : Zlecenia                     |                                                    | ul. Wirtualna 12/34                                                  |             |          |                  |             |
| :- Historia                    |                                                    | 12-456 Nasze Miasto                                                  |             |          |                  |             |
| : Kontrahenci                  |                                                    |                                                                      |             |          |                  |             |
| : Bilix                        | Szczegóły doładowania                              |                                                                      |             |          |                  |             |
| : Doładowania                  | Operator:<br>Kwota doładowania:<br>Numer telefonu: | — wybierz operatora — 💌                                              |             |          |                  |             |
| :- Zdefiniowane                |                                                    | PLN<br>Podaj dowolną kwotę z przedziału: 5-250 PLN w pełnych złotych |             |          |                  |             |
| :- Dodaj doładowanie           |                                                    |                                                                      |             |          |                  |             |
| : Jednorazowe                  |                                                    | +48                                                                  |             |          |                  |             |
| - Lokaty                       | Powtórz numer telefonu:                            | +48                                                                  |             |          |                  |             |
| 🕂 Kredyty                      |                                                    |                                                                      |             |          |                  |             |
| 🔆 Karty                        |                                                    | loss ais z Dogularninom, universidat                                 | odou loó r  | uodtopoi | or Dopkiesh      | outorulo    |
| <ul> <li>Ustawienia</li> </ul> | się do jego przestrzegania.                        |                                                                      |             |          |                  |             |
| 🔶 Inne                         |                                                    |                                                                      |             |          |                  |             |
| Wyloguj                        |                                                    |                                                                      |             |          | Da               | alej >>     |

W dole okna masz możliwość zapoznania się z regulaminem usługi poprzez kliknięcie na wyrazie **Regulamin**, który musisz zaakceptować zaznaczając obok "kwadrat wyboru". Przechodząc masz możliwość sprawdzenia poprawności wprowadzonych danych. W ostatnim kroku potwierdzasz operację hasłem jednorazowym. Zlecenie zostanie przekazane do realizacji. Kwota pojawi się na koncie telefonu komórkowego w przeciągu kilkunastu sekund do kilku minut.

Warto zwrócić uwagę na możliwość wprowadzenia doładowania zdefiniowanego. W zakładce **Doładowania →Zdefiniowane → Dodaj doładowanie** analogicznie, jak w przypadku realizacji doładowania jednorazowego, określasz operatora oraz podajesz dwukrotnie numer telefonu do zasilenia, a ponadto określasz również nazwę doładowania – co ułatwi późniejszą obsługę wielu doładowań. Po sprawdzeniu oraz podaniu hasła autoryzacyjnego, doładowanie zostanie dodane do listy zdefiniowanych. Wówczas wykonanie zasilenia ograniczy się do podania kwoty oraz zatwierdzenia operacji (tak jak w przypadku przelewu zdefiniowanego bez konieczności podania hasła).

W przypadku wystąpienia błędu uniemożliwiającego wykonanie doładowania stosowna informacja zostanie przesłana za pomocą komunikatu – możliwość odczytania w zakładce Inne →Komunikaty – wraz z określeniem błędu.

## Faktura za doładowanie

Chcąc uzyskać fakturę za doładowanie należy jednorazowo zarejestrować swoje dane na stronie <u>https://faktury.autopay.pl</u> podając numer doładowywanego telefonu. Po udostępnieniu informacji system w ciągu maksymalnie 7 dni wygeneruje fakturę VAT oraz prześle ją na podany adres poczty elektronicznej. Wystawcą faktury jest spółka **Autopay S.A**.